# 学内無線 LAN「maple-wifi」利用手順 -Chromebook-

## 1.はじめに

1.1 本マニュアルの目的

本マニュアルは学内無線 LAN「maple-wifi」を利用する手順をまとめたものです。

#### 1.2 注意事項

- ・「maple-wifi」は学外アクセスのみ利用可能です。 学内へのアクセスはできません。
- ・学内セキュリティ上、ブラウザ以外の<br />
  インターネット利用アプリケーションが動作しないこと<br />
  があります。
- ・セキュリティの更新等により「maple-wifi」への接続ができなくなる場合があります。
   「maple-wifi」に接続できなくなった場合は「3.maple-wifi 削除手順」を実施の上、
   再設定をお願いします。
- ・端末固有の設定などが原因で「maple-wifi」に接続できない場合があります。 ※上記が原因で接続できない場合、情報システム課で対応はできません。

### 1.3 利用 ID/パスワードについて

「maple-wifi」の認証には kaede-net の ID とパスワードを使用しています。 kaede-net のパスワードを変更した場合は「maple-wifi」の利用できなくなります。 パスワードを変更後、「3.maple-wifi 削除手順」を実施し、再度利用手順を行ってください。

1.4 学内無線 LAN のアクセスポイント設置場所について

学内無線 LAN のアクセスポイントについては情報システム課ホームページでご確認ください。 URL:http://www.kokushikan.ac.jp/research/cis/facility/net/accesspoint.html

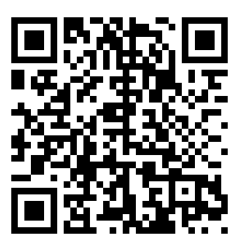

## 2.maple-wifi 利用手順

2.1 画面右下の通知(日時、Wi-Fi アイコン)を選択し、赤枠の箇所をクリックして Wi-Fi 項目 を開きます。

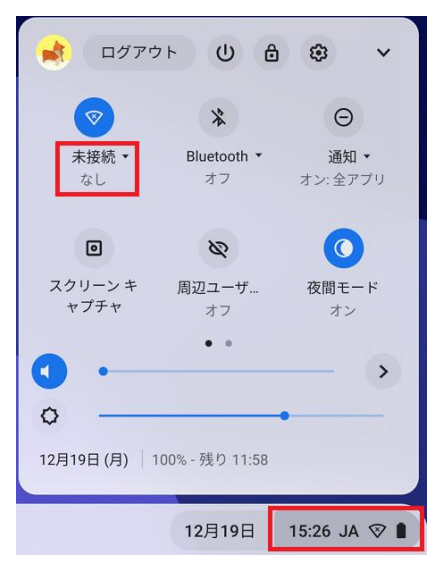

2.2 ネットワーク一覧から「maple-wifi」をクリックします。

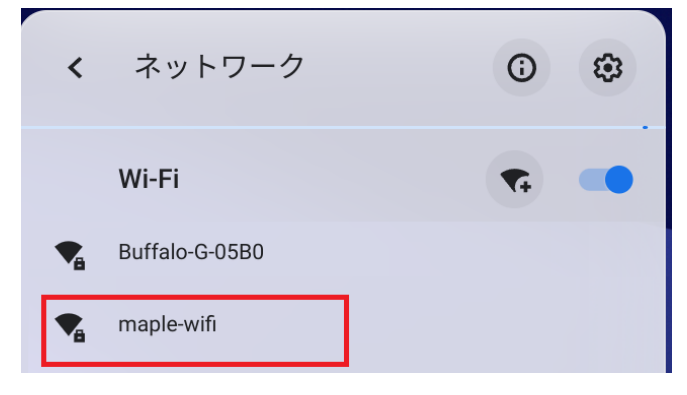

## 2.3 下記設定内容の項目を指定し、下へスクロールします

### ※入力内容は画面下にもあるため、[接続]はクリックしないでください

| ✔ Wi-Fi ネットワークへの接続 |                         |
|--------------------|-------------------------|
| SSID               |                         |
| maple-wifi         |                         |
| セキュリティ             |                         |
| EAP                | $\overline{\mathbf{v}}$ |
| EAP 方式             |                         |
| PEAP               | •                       |
| EAP フェーズ 2 認証      |                         |
| MSCHAPv2           | <b>~</b>                |
| サーバーの CA 証明書       |                         |
| 確認しない              | •                       |
| 件名の一致              |                         |

### 設定内容

EAP 方式:PEAP

EAP フェーズ 2 認証:MSCHAPv2

サーバーの CA 証明書:確認しない

2.4 ID とパスワードを入力し、[接続]をクリックします。

| ID                             |    | 設定内容                   |
|--------------------------------|----|------------------------|
|                                |    | ID : kaede-netのID      |
| パスワード                          |    | パスワード:kaede-net のパスワード |
|                                | •  |                        |
| 匿名 ID                          |    |                        |
|                                |    |                        |
| ID とパスワードを保存する                 |    |                        |
| このデバイスの他のユーザーにこのネットワークの使用を許可する |    |                        |
|                                |    |                        |
| キャンセル                          | 接続 |                        |

※kaede-netのIDとパスワードは学内PCを利用するときに入力する情報です。

以上で Chromebook における学内無線 LAN 接続手順は完了です。 学内無線 LAN「maple-wifi」が届く範囲内であれば自動的接続されます。

## 3.maple-wifi 削除手順

※「maple-wifi」が接続できなくなった場合に実行してください。

3.1 画面右下の通知(日時、Wi-Fiアイコン)から Wi-Fi 項目を選択し、ネットワークの右上に ある歯車のアイコンをクリックします。

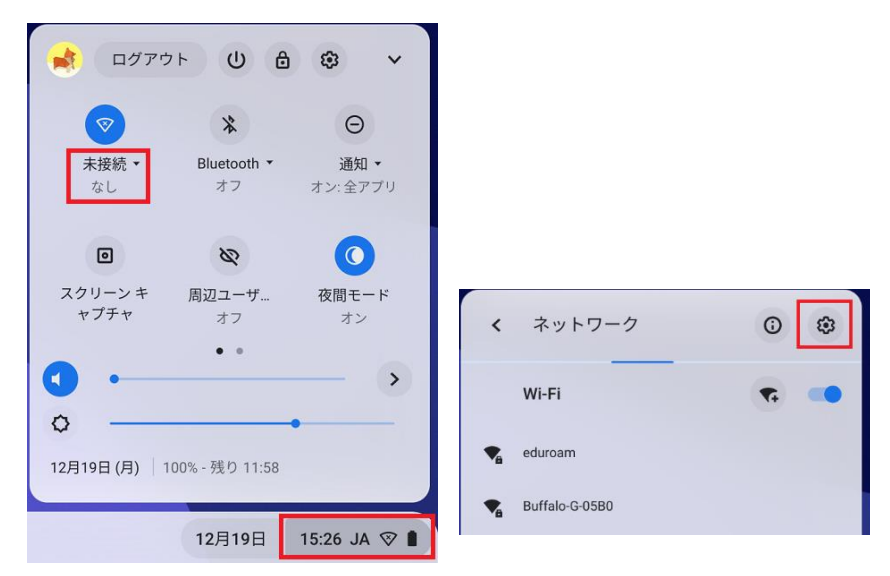

3.2 既知のネットワーク一覧から maple-wifi の右側にある ▶をクリックします。

| オン   |            | <b>\$</b> |   |
|------|------------|-----------|---|
| 既知のネ | ットワーク      |           | • |
|      | maple-wifi |           | → |

3.3 [削除]をクリックして Chromebook を再起動します。

← maple-wifi

| $\heartsuit$ | 接続されていません | 削除 | 設定 | 接続 |   |
|--------------|-----------|----|----|----|---|
|              |           |    |    |    | 1 |

3.4 PCの再起動後、「2.maple-wifi利用手順」を実施します。